## LASA2025 Instrucciones para envío de Propuestas Individuales

Fecha límite de envío de propuestas: 9 de septiembre de 2024 a las 17:00 h, ET.

## ¿Qué es una propuesta de ponencia individual?

Una persona puede presentar una propuesta de ponencia individual. Estas propuestas son evaluadas por las y los coordinadores de cada área temática y, si son aceptadas, se agrupan con otras similares para formar un panel. Por lo tanto, es mejor si encuentra colegas que deseen presentar ponencias con su mismo tema y formen un panel para ser evaluado.

## Antes de empezar, tome nota:

• ¿Ha ingresado en <u>https://members.lasaweb.org/prot/papermatch/</u> para ver si hay otras ponencias individuales relacionadas con su tema? Junto con otros colegas (mínimo tres y máximo cinco) podrían proponer un panel y asegurarse de que todas las ponencias se ajusten al tema seleccionado por usted.

• Para presentar una propuesta individual, la afiliación a LASA o la suscripción *All Access* de la persona y coautores debe espirar después del **9 de septiembre de 2024 a las 17:00 h**, **ET**. Para consultar otras fechas importantes, visite: <u>https://lasaweb.org/es/lasa2025/important-dates/</u>

• Si un nombre no aparece en el sistema de propuestas, es porque su afiliación o suscripción *All Access* expira el 9 de septiembre de 2024 o antes. Solicíteles que se afilien o renueven su membresía o suscripción *All Access* a través del siguiente enlace: <u>https://lasaweb.org/es/join/</u>

 No podrá guardar una propuesta en el sistema para seguir trabajando en ella más tarde. Primero debe enviar la propuesta para poder editarla. Una vez enviada correctamente, recibirá un mensaje de confirmación en pantalla y un correo electrónico. Podrá editar la propuesta hasta la fecha límite del 9 de septiembre del 2024 a las 17:00 h, ET.

## Pasos para enviar Propuestas Individuales

**Paso 1:** Ingrese a la siguiente dirección electrónica <u>https://lasaweb.org/es/lasa2025/proposals/</u>. Presione *Enviar una propuesta* e introduzca su número de membresía de LASA y su contraseña.

Paso 2: Seleccione la opción: Submit or Edit a Proposal.

Paso 3: Seleccione la opción: Submit A Paper, Panel, or Special Event.

Paso 4: Seleccione el área temática relacionada de su ponencia.

Paso 5: Bajo la sección Individual Presentation seleccione la opción Paper.

**Paso 6:** Introduzca el título de la ponencia y el resumen de la misma. Cuando haya acabado, seleccione *Accept and Continue* para continuar. El título debe empezar con mayúscula y el resto en minúsculas y no debe tener más de 25 palabras. El resumen debe contener menos de 250 palabras.

**Paso 7:** El sistema debe automáticamente seleccionarle como autor de su ponencia y debe aparecer como *Author*. Para añadir coautores/as, introduzca sus apellidos (o parte de él) en la casilla y clique sobre *Search for Author*. Busque al coautor por su apellido y seleccione *Add Author* junto a su nombre. Cuando haya agregado a sus coautores/as, seleccione *Accept and Continue*.

Nota: Si no encuentra a su(s) coautor(es) en la lista, es porque su afiliación o su suscripción *All Access* expira antes del 9 de septiembre de 2024. Pídales que renueven su afiliación o su suscripción *All Access* a través de este enlace: <u>https://members.lasaweb.org/jru/</u>. Después de esto, deberá editar su propuesta para añadir a sus coautores/as antes de la fecha límite **9 de septiembre del 2024 a las 17:00 h, ET**.

Paso 8: Revise la información y edítela según sea necesario. Luego haga clic en Accept and Continue.

Con este último paso ha enviado una propuesta de ponencia individual para LASA2025. Recibirá una confirmación en pantalla y un correo electrónico confirmando su envío. Si no recibe un correo electrónico, por favor contacte a <u>lasa@lasaweb.org</u> para confirmar el correcto envío de su propuesta antes del **9 de septiembre del 2024 a las 17:00 h, ET**.

¡Gracias por su interés en LASA2025!

LATIN AMERICAN STUDIES ASSOCIATION 4338 Bigelow Blvd Pittsburgh, PA 15213 lasa@lasaweb.org Tel: (412) 648-7929 Fax: (610) 492-2791

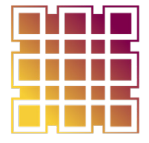

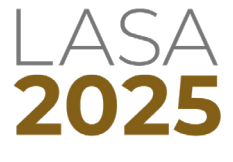